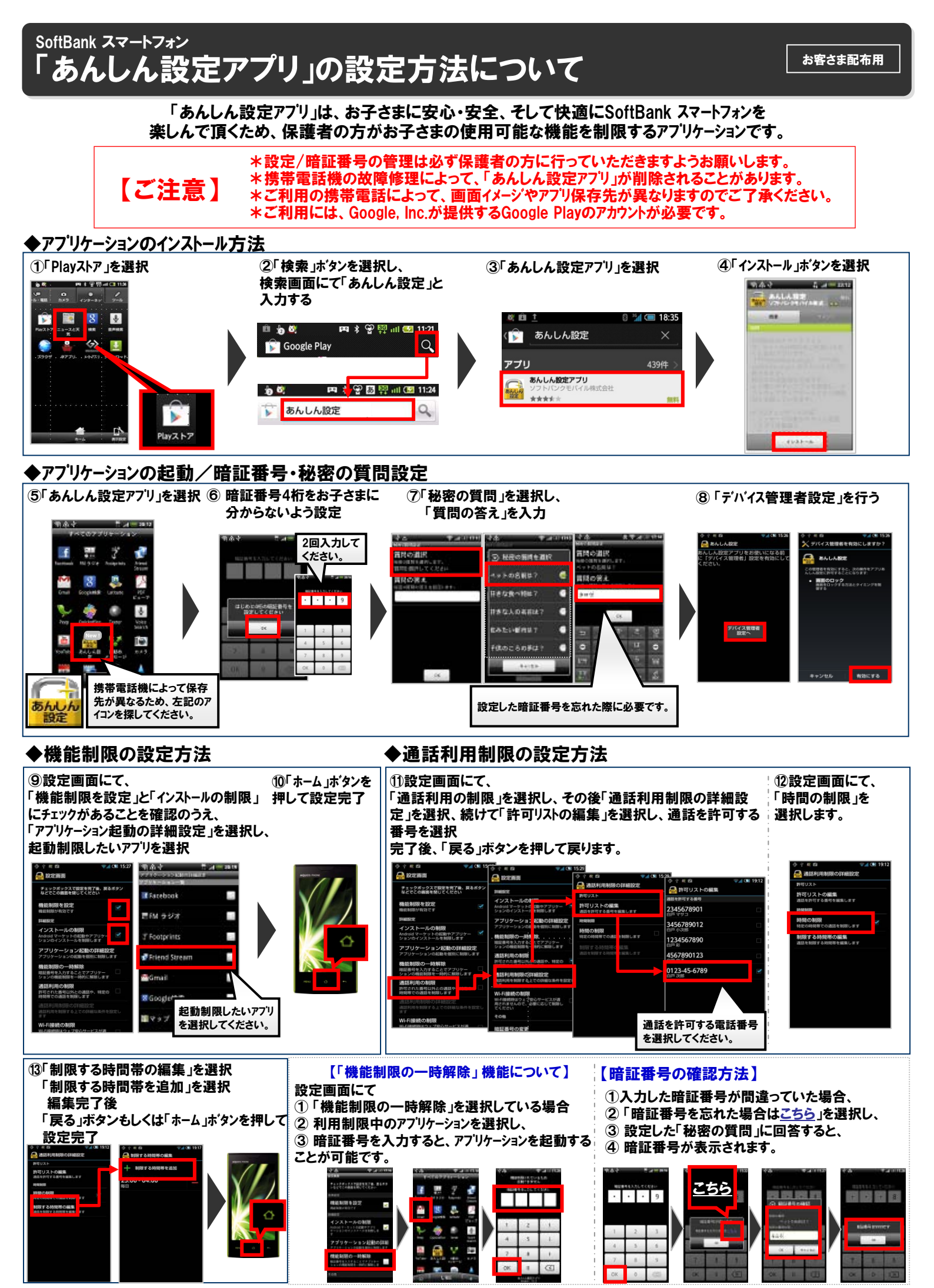

Android™およびAndroid マーケット™は、Google Inc. の商標または登録商標です。 ○SOFTBANK MOBILE